# MANUAL PORTAL DE PROVEEDORES (CARGA DE FACTURAS) CIDETEQ

Ingresar a la siguiente liga: <u>http://portalproveedores.cideteq.mx/</u> donde se mostrará la siguiente pantalla.

| $\leftarrow \  \   \rightarrow \  \   G$ | ◯ 🔏 ≅ portalproveedores.cideteq.mx |                  |
|------------------------------------------|------------------------------------|------------------|
|                                          |                                    |                  |
|                                          | Iniciar sesión                     |                  |
|                                          | Nombre de usuario:                 |                  |
|                                          | Contraseña:                        |                  |
| Recordármelo la próxima vez.             |                                    |                  |
|                                          |                                    | Inicio de sesión |

Ingresar su usuario y contraseña que se envió por correo.

| Iniciar sesión               |                  |  |  |  |  |  |  |
|------------------------------|------------------|--|--|--|--|--|--|
| Nombre de usuario: 373       |                  |  |  |  |  |  |  |
| Contraseña: ••••••           |                  |  |  |  |  |  |  |
| Recordármelo la próxima vez. |                  |  |  |  |  |  |  |
|                              | Inicio de sesión |  |  |  |  |  |  |

#### Aparece la siguiente pantalla.

| Portal CIDETEQ           | ≡ ¢Ω αιδετεα                                                                                                    |
|--------------------------|----------------------------------------------------------------------------------------------------|
|                          | 🍘 Home > Examples > Blank page                                                                                                    |
|                          | Bienvenido al portal de proveedores CIDETEQ                                                                                                    |
| nicio <                  | Aviso: Estimado proveedor, derivado de la medidas sanitarias por el COVID-19 les informamos que a partir del día 23 de marzo y hasta el 17 de abril cualquier asunto relacionado con el                                                                          |
| එ Cargar CFDI 3.3 o 4.0  | portal de proveedores se deberá realizar únicamente a través del correo (facturaelectronica@cideteq.mx). De igual forma le comunicamos que solo los días miércoles se dará atención telefónica en el numero (442) 2 11 60 15 en un horario de 8:30 am. a 5:30 pm |
| 街 Estado de facturas     |                                                                                                    |
|                          | Por este medio usted puede:                                                                                                    |
| Cambio datos de contacto | Enviar sus CFDI y PDF                                                                                                    |
| Cambio de contraseña     | Consultar el estado de sus facturas                                                                                                    |
|                          | Es responsabilidad del proveedor la captura correcta de los datos                                                                                                    |
|                          |                                                                                                    |

Para subir los archivos electrónicos dar clic en "CARGAR CFDI 4.0"

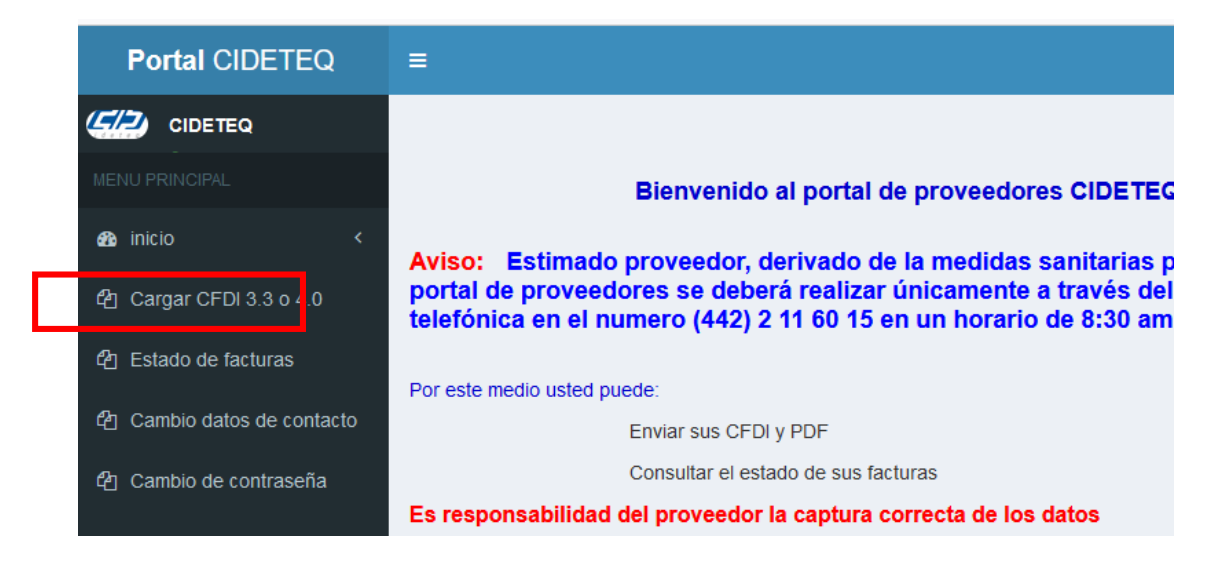

Se mostrarán las facturas registradas en ALMACEN DE CIDETEQ, después deberán Seleccionar la factura que desean subir.

| Portal CIDETEQ              | =                  |            |                    |                 |        | 💯 CIDETEQ               |
|-----------------------------|--------------------|------------|--------------------|-----------------|--------|-------------------------|
|                             |                    |            |                    |                 | 🙆 Home | > Examples > Blank page |
| MENU PRINCIPAL              |                    | C          | Cargar CFDI 3      | .3 o 4.0        |        |                         |
| £8a inicio ≺                |                    |            | Demo by tono CIDET | TEQ             |        |                         |
| ද්ථු Cargar CFDI 3.3 o 4.0  | Visualizar detalle | Pedido     | Entrada almacen    | Importe Almacen | Moneda | Factura                 |
| අ Estado de facturas        | Cargar XML y PDF   | 4514001616 | 5000017752         | 3262.84         | MXN    | FZ2107435               |
| රු Cambio datos de contacto | Cargar XML y PDF   | 4514001619 | 5000017757         | 23413.86        | MXN    | FZ2110947               |
| Cambio de contraseña        | L                  |            |                    |                 |        |                         |

Deberán seleccionar juntos los dos archivos XML y PDF, dar clic en "CARGAR ARCHIVOS". Es requisito que el nombre de los archivos no tenga más de 40 caracteres y ambos archivos deben de tener el mismo nombre.

| Portal CIDETEQ             | =             |                        |                      |           |                                |
|----------------------------|---------------|------------------------|----------------------|-----------|--------------------------------|
|                            |               |                        |                      |           | 🏟 Home 🗧 Examples 🍵 Blank page |
|                            |               | Carg                   | ar CFDI 3.3 o        | 4.0       |                                |
| 🍰 inicio 🤇                 |               |                        | Demo by tono CIDETEQ |           |                                |
| Cargar CFDI 3.3 o 4.0      |               |                        |                      |           |                                |
| 2 Estado de facturas       | Pedido        | Entrada                | Importe              | Moneda    | Factura                        |
| එ Cambio datos de contacto |               | aimacen                | almacen              |           |                                |
| 션] Cambio de contraseña    | 450500762     | 7 5000018097           | 11984.02             | MXN       | 3HJHHE2611                     |
|                            | Elegir archiv | os o se eligió archivo | 1                    | Cargar Ar | chivos                         |
|                            | 10.5          | e eligió archivo       | Salir                |           |                                |

### BUSCAR LA CARPETA EN DONDE SE GUARDARON LOS ARCHIVOS

| € 🦻 - ↑ 👢                          |                         |                     |                     |        |  |  |  |
|------------------------------------|-------------------------|---------------------|---------------------|--------|--|--|--|
| Organizar • Nue                    | ganizar 👻 Nueva carpeta |                     |                     |        |  |  |  |
| 🜟 Favoritos                        | Nombre                  | Fecha de modificaci | Tipo                | Tamaño |  |  |  |
|                                    | □ L FACTURAS CIDETEQ    | 20/03/2018 10:01 a  | Carpeta de archivos |        |  |  |  |
| 🔳 Escritorio<br>澞 Gabriela Salinas | 5                       |                     |                     |        |  |  |  |

## SELECCIONAR LA FACTURA DAR CLIC EN "ABRIR"

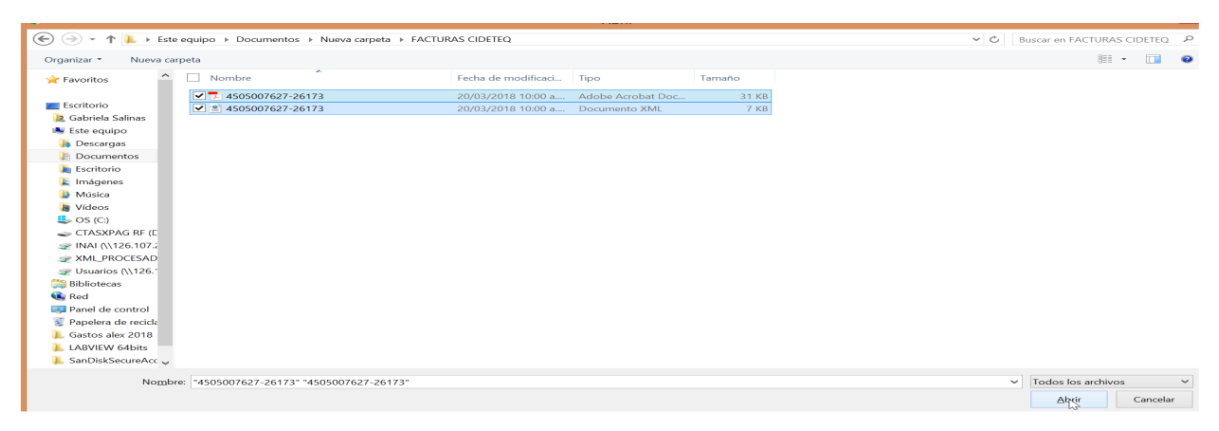

| Portal CIDETEQ             | =               |            |                      |          |                                |
|----------------------------|-----------------|------------|----------------------|----------|--------------------------------|
|                            |                 |            |                      |          | 🙆 Home 🦻 Examples 🏱 Blank page |
|                            |                 | Carg       | ar CFDI 3.3 o        | 4.0      |                                |
| 🔹 inicio 🔸                 |                 |            | Demo by tono CIDETEQ |          |                                |
| දි Cargar CFDI 3.3 o 4.0   | Pedido          | Entrada    | Importe              | Moneda   | Factura                        |
| 요 Estado de facturas       |                 | almacen    | almacen              |          |                                |
| 2 Cambio datos de contacto | 4505007627      | 5000018097 | 11984.02             | MXN      | 3HJHHE2617                     |
| ද්ථු Cambio de contraseña  |                 |            |                      |          |                                |
|                            | Elegir archivos | 2 archivos |                      | Cargar A | rchivos                        |
|                            | Elegir archivos | 2 archivos | Salir                | Cargar A | chivos                         |

### LOS ARCHIVOS SE HAN GRAVADO, DAR CLIC EN EL BOTON ACEPTAR

| Portal CIDETEQ             | =               | Archivos G | rabados    |           |              |
|----------------------------|-----------------|------------|------------|-----------|--------------|
|                            |                 |            |            |           |              |
|                            |                 |            |            |           | Aceptar      |
| 🔹 inicio <                 |                 |            |            |           | W            |
| ද්ච Cargar CFDI 3.3 o 4.0  |                 |            |            | Demo by   | tono CIDETEQ |
| 쉽 Estado de facturas       |                 |            |            |           |              |
| 2 Cambio datos de contacto | Pedido          | Entrada    | Importe    | Moneda    | Factura      |
| 2 Cambio de contraseña     |                 | amacen     | amacen     |           |              |
|                            | 4505007627      | 5000018097 | 11984.02   | MXN       | 3HJHHE2617   |
|                            |                 |            |            |           |              |
|                            | Elegir archivos | 2 archivos |            | Cargar Ar | chivos       |
|                            |                 |            | [reserved] |           |              |
|                            |                 |            | Salir      |           |              |

Los archivos se validarán automáticamente en el portal del SAT. \*\*\*Para cargar una nueva factura dar clic nuevamente en cargar CFDI Para asegurarse de que el archivo subió correctamente, deberán ingresar a "ESTADO DE FACTURAS", en esta pantalla se mostrara el estado que guarda su factura (Pagada, con XML y sin XML).

| Portal CIDETEQ             |   |                 |                    |                    |            |                    |         |       |                   | <u> </u>     |           |
|----------------------------|---|-----------------|--------------------|--------------------|------------|--------------------|---------|-------|-------------------|--------------|-----------|
|                            |   |                 | _                  |                    | Estad      | o de F             | actur   | as    | <i>a</i> +        | iome Example | s - Blank |
|                            |   | /               |                    |                    | Des        | arrollado por      | CIDETEO |       |                   |              |           |
| nicio <                    |   | Orden<br>Compra | Entrada<br>Almacon | Fecha en<br>portal | Factura    | Importe<br>factura | Moneda  | Fecha | Documento<br>Pago | Referencia   | Estado    |
|                            | ( | 0000000439      | 5000017705         | 20180130           | D7A6FA21   | 1543.40            | MXN     |       | 1                 |              | CON       |
| දි Cargar CFDI 3.3 o 4.0   |   | 000000440       | 5000017714         | 20180125           | PE27382678 | 3172.92            | MXN     |       |                   |              | CON       |
| C Estado de facturas       |   | 000000441       | 5000017739         | 20180130           | PE27296544 | 49197.86           | MXN     |       |                   |              | CON       |
| 연 Cambio datos de contacto |   |                 | _                  |                    |            |                    |         |       |                   | /            |           |
| 안] Cambio de contraseña    |   |                 |                    |                    |            |                    |         |       |                   |              |           |

Si en el ESTADO indica "SIN XML" es porque los archivos no cargaron correctamente y no se podrá procesar el pago, si marca "CON XML" esto significa que se cargó correctamente y está en proceso de pago.

Con esta herramienta podrá saber con certeza de que sus facturas ya están en proceso de pago, así como también podrá visualizar la fecha en que fue pagada. Pagada la factura se enviará un correo avisando del pago realizado.